## DEPARTMENTAL/ COURSE/CLASS TRANSFER

- 1. Visit our website. www.kstvet.ac.ke
- 2. Log in your student portal
- 3. Select My Leaves & Transfer
- 4. Choose Course Transfer

|          | My Timetable/Schedule      | Шт | IME TABLE(CLASS) | > VIEW Q     |                |          |            |               |   |
|----------|----------------------------|----|------------------|--------------|----------------|----------|------------|---------------|---|
| E        |                            |    |                  |              |                |          |            |               |   |
|          | Units/Session Registration |    | CODE             | COURSE(UNIT) | <del>-</del> 9 | SCHEDULE | LECTURE(S) |               |   |
|          |                            |    |                  |              |                |          |            |               |   |
| ۷        | Exams Results              |    |                  |              |                |          | Page 1     | Rows per page | 5 |
| 16       | VRoom Lecture Hall         |    |                  |              |                |          |            |               |   |
| B        | My Fees                    |    |                  |              |                |          |            |               |   |
| •        | My Attachment              |    |                  |              |                |          |            |               |   |
| <b>P</b> | Hostel & Catering          |    |                  |              |                |          |            |               |   |
| 0        | My Leaves & Transfers      |    |                  |              |                |          |            |               |   |
|          | My Academic Leave          |    |                  |              |                |          |            |               |   |
|          | My Course Transfer         |    |                  |              |                |          |            |               |   |

- 5. On course transfer menu select **NEW**
- 7. Select your department (e.g. information studies)
- 8. Select program to choose the one with e.g 2024 SEPT-CBT.
- 9. Choose the correct class
- 10. State the reason (e.g. The class was split).
- 11. Finally click save.